# **UVU Catering GRAZE Ordering**

## **Online Ordering Instructions** Finding the Website/Ordering Page

Click the link to the UVU Catering Ordering Page or type uvucatering.usegraze.com into your search engine.

## **1.Select Service-Style**

At the top of the Ordering Page please select your service-style. (Pick-Up, Delivery on Disposable, Paper-Self Serve, Upscale Plastic Self-Serve, China Self-Serve, China Plated and Served)

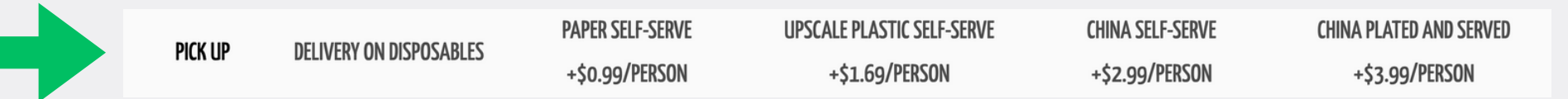

Please Note: Different service-styles offer different menus. Please be sure to select this before adding items to your cart

## 2. Insert Guest Count

Find the Icon for "Guest Count" near the top of the page and select the number of guests that will attend your event.

(If your guest count is 10 or more, select "10+ and type your guest number in. Then you must select the "update quantity icon in order to add that amount to your cart)

## 3. Selecting Food and Beverages

Select all Appetizers, Salads, Entrees, Desserts, and Beverages for your event. (If your serving amount is 10 or more, select "10+", re-type your serving amount then you must select the "update quantity" icon)

## 4. Adding Special Changes/Modifications

- Any Modifications will reflect in all of the meals the change was made to
- Please make sure to type any non-listed modifications into "Special Instructions" for your order

## How to Update Quantity for 10 or more items

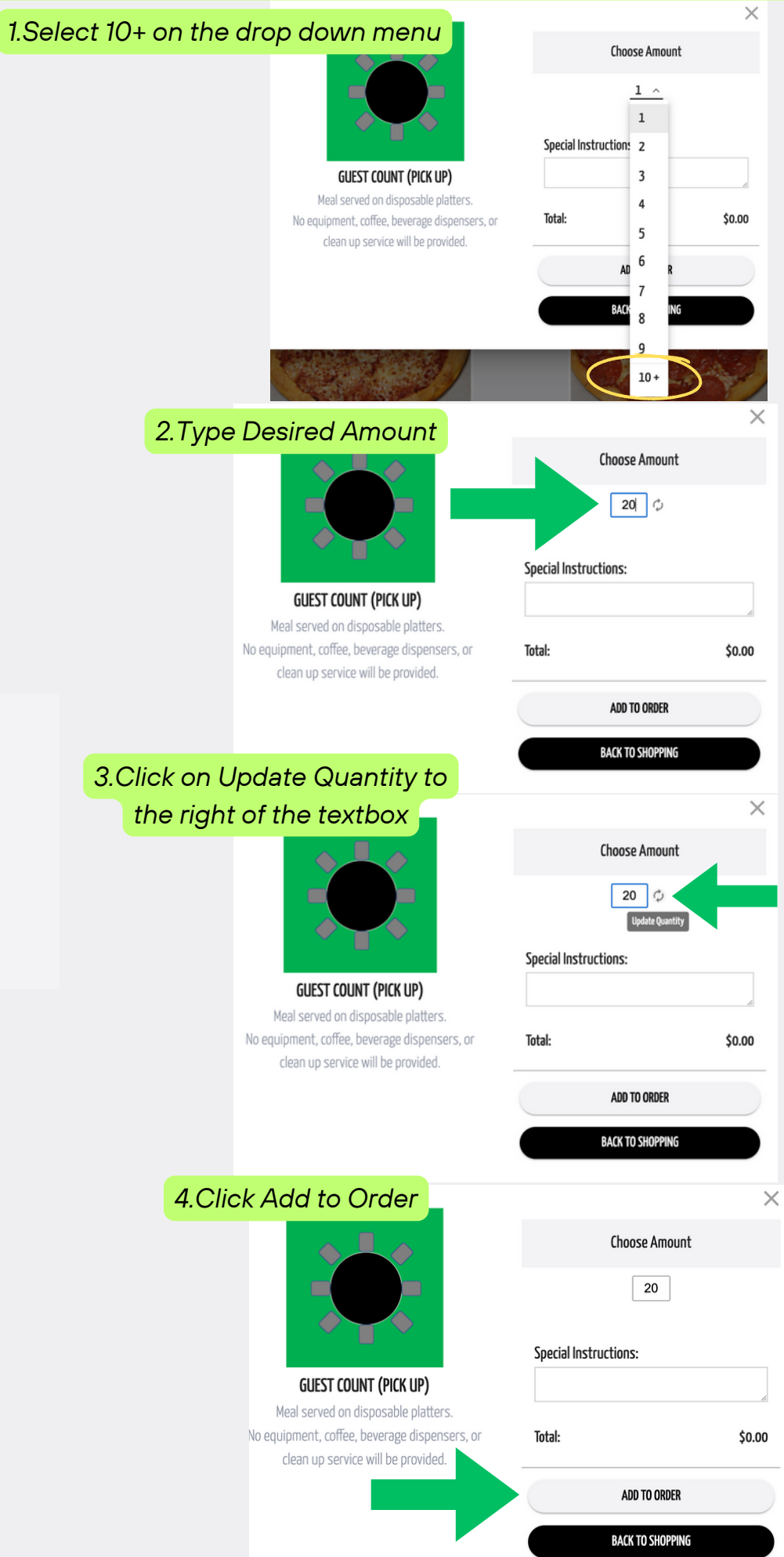

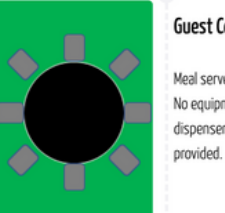

**Guest Count** 

Guest Count (Pick Up) Meal served on disposable platters No equipment, coffee, beverage ispensers, or clean up service will be

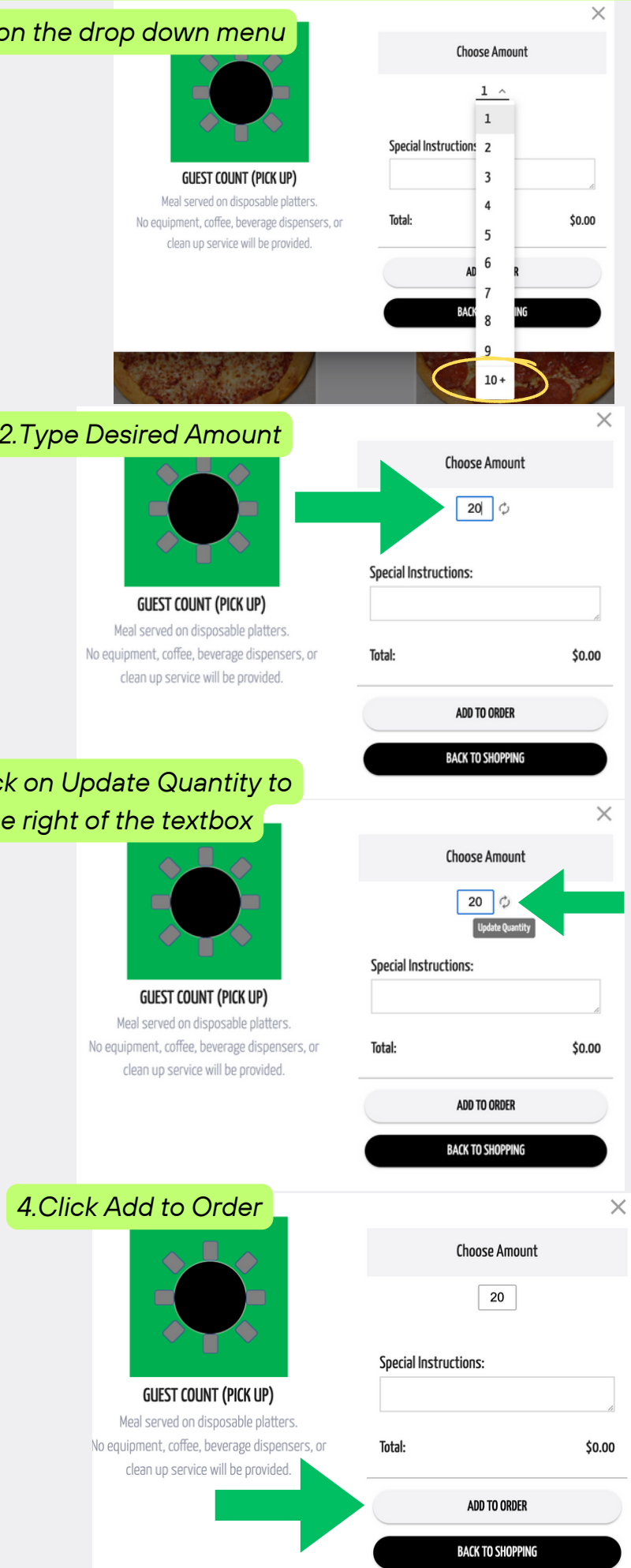

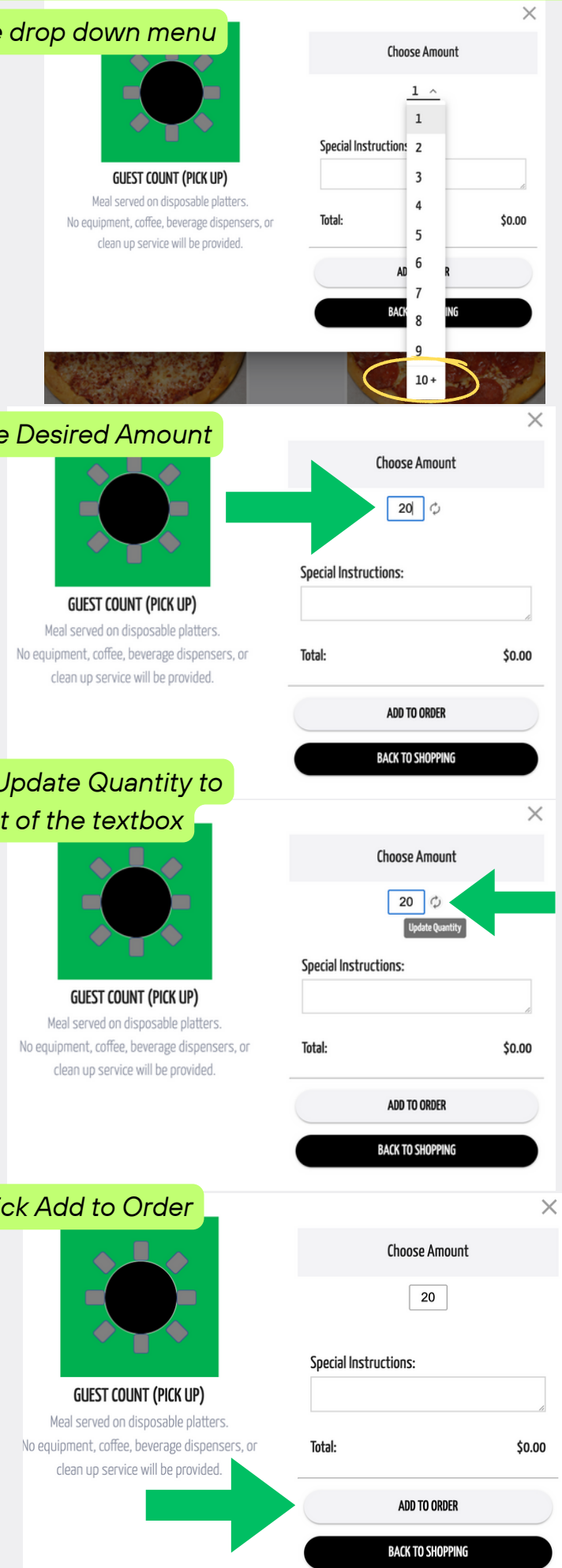

## **Adding Duplicate Items with Different Specifications**

If you would like two of the same item but with different specifications, add the item to your cart twice with the different specification

Example: You'd like an Order of 30 Gluten Free Boxed BLT Sandwiches and 30 Regular

First, you'd placer an order for 30 Gluten Free sandwiches. To add the gluten free modification, choose that option in the box under GF Boxed Lunch. Then choose your amount of 10+ (must choose this option then type in 30 and press update quantity). After that you would add this order to your cart.

Next, you'd select the BLT option off of the main menu again. For regular sandwiches, you would just enter 30 as the amount and add it to your order

|                                                                                                    |                        | ×       |                                                        |                                              |
|----------------------------------------------------------------------------------------------------|------------------------|---------|--------------------------------------------------------|----------------------------------------------|
|                                                                                                    | GF Boxed lunch         | ▲       |                                                        | GF Box                                       |
|                                                                                                    |                        |         |                                                        | Boxed                                        |
| Wolverine Boxed Lunch: BLT Thick out poppared                                                                                                    | Boxed lunch side salad | ~       | WOLVERINE BOXE                                         | D LUNCH: BLT                                 |
| worker me boxed Lunch: BLT mick-cut peppered<br>bacon, lettuce, tomato on Ciabatta bread with<br>mayonnaise and mustard packets. Served with<br>chips and a chocolate chip cookie. 4"x 4" bread<br>Large Paper Napkins | Choose Amount          |         | Wolverine Boxed Lunch: Bl<br>bacon, lettuce, tomato or | T Thick-cut peppered<br>Ciabatta bread with  |
|                                                                                                    | 30 🗘                   |         | mayonnaise and mustard<br>chips and a chocolate chip   | packets. Served with<br>cookie. 4"x 4" bread |
|                                                                                                    | Special Instructions:  |         | Large Paper I                                          | Vapkins                                      |
|                                                                                                    | Total:                 | \$11.87 |                                                        | Total:                                       |
|                                                                                                    | ADD TO ORDER           |         |                                                        |                                              |
|                                                                                                    | BACK TO SHOPPING       |         |                                                        |                                              |

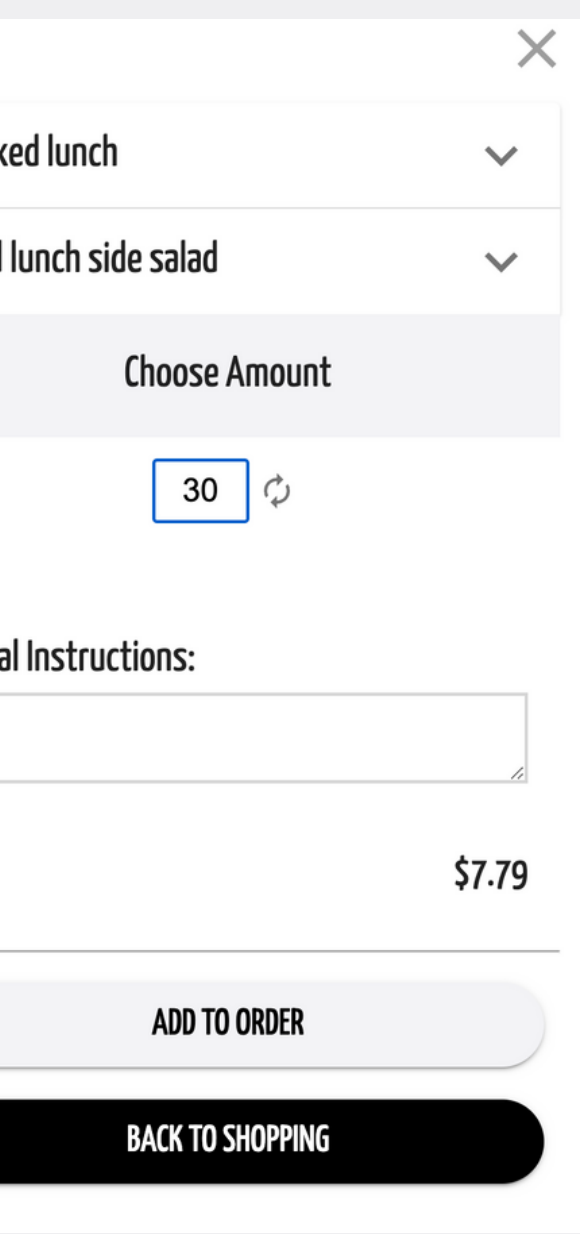

## 5. Proceed to Check Out

Select the cart in the top right corner and then "Proceed to Check Out"

### 6. Create an Account

Create an Account so that you have access to your past orders. Having an account will also make it easier to order in the future

## 7. Client Information/Event Information/ Site Information

Fill out ALL FIELDS

• On- campus groups use "Utah Valley University" as your site information. Off-campus groups and individuals please use your billing address

## **Additional Details**

In your notes please include your **INDEX NUMBER** or **TAX EXEMPT** INFO and any other information you would like to let us know Submit your order for us to review and we will send you a proposal

### Additional Details 🔺

| Theme        | Category    |
|--------------|-------------|
| Banquet Room | Setup Style |
| •            | •           |
| Notes        |             |
|              |             |

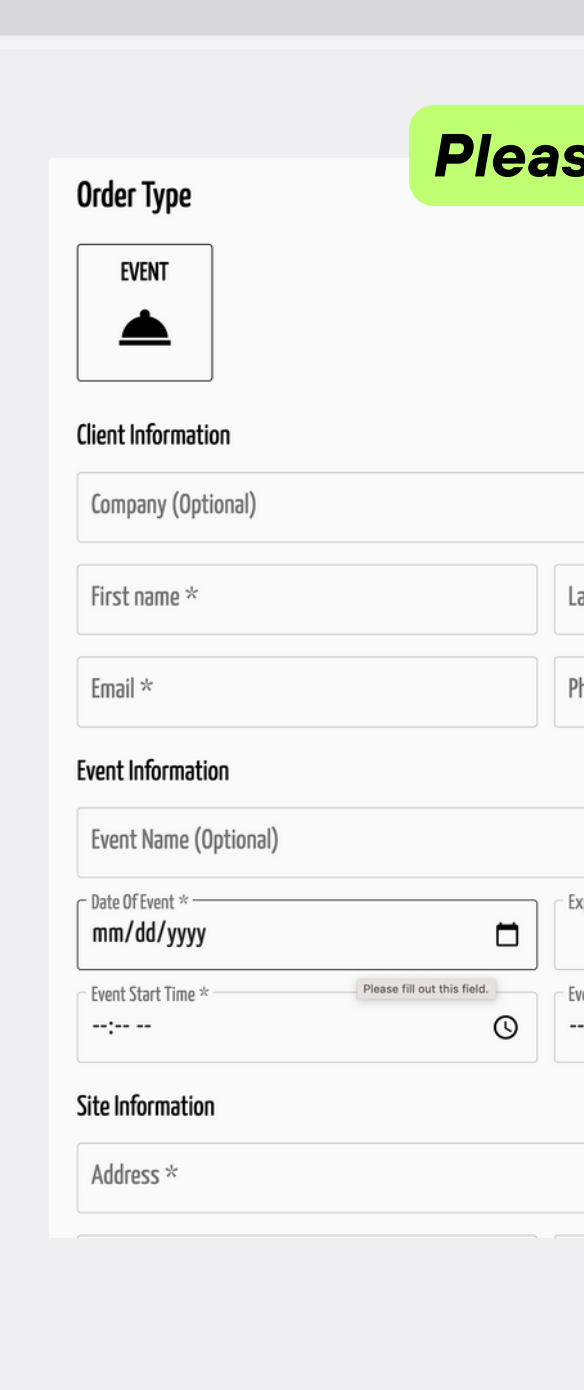

Search

# Have questions? Email us at catering@uvu.edu

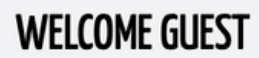

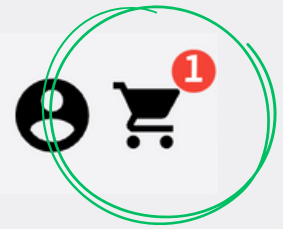

### **Please fill out all fields**

| ast name *            |   |
|-----------------------|---|
|                       |   |
|                       |   |
| hone Number *         |   |
|                       |   |
|                       |   |
|                       |   |
|                       |   |
|                       |   |
|                       |   |
|                       |   |
| xpected Guest Count * |   |
|                       |   |
|                       |   |
| vent End Time *       |   |
| -:                    | Q |
|                       |   |
|                       |   |
|                       |   |
|                       |   |
|                       |   |
|                       |   |
|                       |   |
|                       |   |